# 江西省分局"一般经常项目收支企业登记"网上办理流程

根据《经常项目外汇业务指引》(2020年版)第二条规定,具有真实货物贸易外汇收支业务需求的企业,凭《贸易外汇收支企业名录登记申请表》、营业执照向所在地外汇局申请名录登记。名录登记对应的行政许可项目为"一般经常项目收支企业登记",企业可选择现场办理或网上办理,网上办理操作流程如下。

一、登录"数字外管"平台(http://zwfw.safe.gov.cn/asone)办理注册

**第一步:** 企业使用火狐 (firefox)、谷歌 (chrome)、IE (11 以上版本)等浏览器,登录 国家外汇管理局"数字外管"平台 (http://zwfw.safe.gov.cn/asone),按照登录界面"常用 下载"栏的《外汇应用系统访问设置手册》要求完成网页设置。点击登录界面的"法人注册 (行 政许可业务)",根据要求填写注册信息,完成法人用户注册。

| G                  | ▲ 不安全   zwfw.safe.gov.cn/asone/WelcomeServlet?                                                                                                    | code=90000&flag=false                                                                                                    | 5 2 A to t=                                                                                                |
|--------------------|----------------------------------------------------------------------------------------------------|----------------------------------------------------------------------------------------------------|----------------------------------------------------------------------------------------------------|
|                    | ▲ 全国一体化在线成务网络平台<br>国家外汇管理局数字外管                                                                                                    | 平台(ASOne)                                                                                                    |                                                                                                    |
| 4                  | 》 公告☆用下载 □2问题解答 □名词解释                                                                                                    | 更多>>                                                                                                    | 国家政务服务平台账号登录                                                                                               |
| 马马马马马马 * * * * * * | 【数字外管平台】国家外汇管理局数字外管平台常是问题指引<br>【数字外管平台】关于试用调览器一键设置工具的通知<br>【数字外管平台】关于试用调览器一键设置工具的通知<br>【数字外管平台】其学术官理局分高业等举电电话<br>【数字外管平台】国学术官理局分高业等举电电话<br>【数字外管平台】国学术官理局分高业等学电位话<br>【数字外管平台】其学术官学。微信服务号的通知<br>【数子外管平台】天月用"数字外管"微信服务号的通知<br>【资本项目业务(企业版】】数本项目系统推广通知<br>【国际收支历史数据清理系统】国际收支网上中建数据清理公告<br>【政务服务网上办理(试运行】在线办事统计公告<br>【改务服务网上办理(试运行】了在线办事统计公告<br>【数子财管平台】数字外管平台推护通知<br>【数子财管平台】数字外管平台推护通知 | 2022-05-10<br>2022-04-01<br>2021-12-31<br>2020-08-20<br>2020-08-20<br>2020-08-20<br>2022-11-11<br>2022-11-09<br>2022-11-09<br>2022-10-08<br>2022-09-16<br>2022-09-16<br>2022-09-16 | <ul> <li>机构/法人用户登录 个人用户登录</li> <li> ○ 机构代码 ○ 用户代码 ○ 用户密码 ○ 校验码 ② 登 录 ② 登 录 ③ 法公注册(政务服务业务) 运记密码 </li> </ul> |
|                    | 3.8.77日1日10月77日1日1882週期<br>[政务服务内止办理(试运行)] 政务服务内上办理(试运行)系统维护<br>[该本项目业务企业版] 资本项目系统推护通知<br>[政务服务内止办理(试运行)]在线办事统计会音<br>(数字外管中合) 每字外管中合组推通知<br>[贷本项目业务(企业版)] 资本项目业务系统维护通知<br>[贷本项目业务(企业版)] 资本项目业务系统维护通知<br>[设本项目业务(企业版)] 资本项目业务系统维护通知<br>[国际政专行中考验法需查卷]] 国际政专用 L电数数据注册今告                                                                                                    | 2022-08-12<br>2022-08-12<br>2022-08-12<br>2022-08-03<br>2022-07-21<br>2022-07-15<br>2022-07-06                                                                                     | □》系统公告                                                                                                    |

**第二步:**进入注册页面后,准确填写信息,自行设置用户代码、密码,并做好记录,以备后续登录。企业注册后可在右上角"个人中心"查看自动获得的企业管理员用户(ba)初始密码,该用户为登录货物贸易外汇监测系统(企业端)的管理员用户。

| 晶馨提示:                |                                             |   |
|----------------------|---------------------------------------------|---|
| 注册功能仅供               | H办理政务服务业务的企业(含金融机构)用户使用,办理其他外汇业务不能使用。       |   |
| 口需办理其他外              | 小汇业务请按照现有流程进行账号开通申请。                        |   |
| 唐使用火狐浏览              | 包器、Chrome浏览器、或IE11进行访问。                     |   |
| <b>新认真核对每一</b>       | —项信息,本页面填写的信息将提交国家政务平台进行核验。                 |   |
| 1.咸注册后,如             | g雷修改注册信息,需要使用注册的法人账号登录外汇局数字外管平台,在个人中心中进行修改。 |   |
| 企业法人                 |                                             | ~ |
| 企业名称                 | 请输入企业名称                                     |   |
|                      |                                             |   |
| 统一社会信用               | 用代码 请输入统一社会信用代码                             |   |
|                      |                                             |   |
| 法定代表人姓               | 生名 请输入法定代表人姓名                               |   |
|                      |                                             |   |
| 身份证件类型               | 型 身份证                                       | ~ |
|                      |                                             |   |
| 身份证件号码               | 马 请输入身份证件号码                                 |   |
|                      |                                             |   |
| 证件有效期开               | 开始时间 请选择开始时间                                |   |
|                      |                                             |   |
|                      | 吉束时间 证件有效期结束时间                              |   |
| 证件有效期结               |                                             |   |
| 证件有效期结<br>05年 〇10年 〇 | ○20年 ○长期有效                                  |   |

# 注意事项:

1. 用户说明。"数字外管"用户按照权限类型可分为法人用户、ba管理员用户和操作员用户。三类用户的用户说明和权限功能详见下表。

| 用户类型         | 机构代码                            | 用户代码                                               | 用户说明                                         | 权限功能                                                                              |
|--------------|---------------------------------|----------------------------------------------------|----------------------------------------------|-----------------------------------------------------------------------------------|
| 法人用户         | 18 位统一<br>社会信用                  | 由数字和字母<br>注册的 1-10 位<br>的用户代码,且<br>不为"ba"          | "数字外管"或"国<br>家政务服务平台"的<br>"法人注册"模块下<br>注册的用户 | 只能办理行政许可业<br>务                                                                    |
| ba 管理员用<br>户 | 代码(三证<br>合一)或9<br>位组织机<br>构代码(统 | ba                                                 | 外汇业务系统管理<br>员账户                              | 增加、启用、停用操<br>作员用户,查询、新<br>增、修改、删除操作<br>员用户业务权限等                                   |
| 操作员用户        | 一社会信<br>用代码的<br>第9位到第<br>17位)   | 通过 ba 用户管<br>理员创建用户<br>代码, 如遗忘可<br>通过 ba 管理员<br>查看 | 由 ba 管理员用户创<br>建,用于办理具体外<br>汇业务的用户           | 办理除行政许可业务<br>外的外汇业务,如国<br>际收支涉外、境内收<br>入申报单填报,办理<br>货物贸易的预收预<br>付、延收延付等义务<br>性报告。 |

2. 企业使用管理员用户(ba)登录,创建并赋予操作员货物贸易业务权限,被赋予相应权限的操作员可进行贸易信贷报告等操作。

|                           |    | <b>经济发现发</b> 页ム                       |             | A FARE A MURIE A MENUMERIA A MURIE |
|---------------------------|----|---------------------------------------|-------------|------------------------------------|
| SAFE 国家机                  |    |                                       | ● 補助 ● 十八十七 | ● 柳新 ● 秋秋 ● 1802年9 ● 注册            |
|                           | 4  |                                       |             | ····王, 赵对。7八定2023年117120日          |
| 国家外汇管理局网上服务半台             | î  | 1                                     |             |                                    |
| 而广用已官理<br>。 验请金融服务平台金业自主开 | 王诵 |                                       |             |                                    |
|                           |    |                                       |             |                                    |
| 搜索                        |    | 业务操作员维护 <sup>×</sup>                  |             |                                    |
| □ 资源收藏夹                   |    | 用户角色管理->业务操作员维护->增加                   |             | (保存(S))返回(R)                       |
| □业务操作员维护                  | [  | 一用户基本信息                               |             |                                    |
| □法人经办人授权                  |    | 用户代码 用户名称(词使用其实姓名) 机构类型 <b>企业</b>     |             |                                    |
|                           |    | 联系电话 邮箱地址                             |             |                                    |
|                           |    | 初始密码 密码至少为8位,且必须由数字+大小                | 写字母组成       |                                    |
|                           |    | h h dan <b>waa ha</b>                 |             |                                    |
|                           |    | ■ 角色分配 - <b>自看角色(D)</b>               |             |                                    |
|                           |    | 未分配的角色列表: 2 已分配的角色列表:                 |             |                                    |
|                           |    | (SZWG)货物贸易外汇网上业务数据查询                  |             | Â                                  |
|                           |    | (SZWG)货物贸易外汇网上业务留言公告                  |             |                                    |
|                           |    | (SZWG) 预收贷款调整测试数据申报                   |             |                                    |
|                           |    | (TMSC) 货物贸易外汇网上业务                     |             |                                    |
|                           |    | (TMSC) 现收员款调整测试 < (TMSC) 延期收款新增-测试    |             |                                    |
|                           |    | <<                                    |             |                                    |
|                           |    |                                       |             |                                    |
|                           |    |                                       |             |                                    |
|                           |    | · · · · · · · · · · · · · · · · · · · |             |                                    |
|                           |    |                                       |             | (20)                               |

3、密码重置说明。(1)法人用户密码可以通过点击"数字外管"平台首页"忘记密码" 找回,或者登录 ba 管理员用户进行密码重置。忘记用户代码可通过关注"数字外管"微信服 务号依次点击"客服"、"人工服务"菜单咨询,或拨打 010-68402727 查询。(2)首次登陆 ba 账号需修改初始密码,如忘记 ba 管理员用户密码可联系当地外汇局申请重置。(2)操作员用 户密码由 ba 管理员用户进行重置,操作员用户代码可由 ba 管理员查看。

4. 外籍人士或港澳台居民可通过国家政务服务平台(http://gjzwfw.www.gov.cn/)注册, 然后跳转到数字外管平台进行许可业务办理。也可以选择到现场办理,法定代表人无需到场。

# 二、申请行政许可业务办理流程

**第一步:**进入"数字外管"平台,输入机构代码(统一社会信用代码)、注册时设置的用 户代码(法人用户)、密码以及验证码,点击登录。

| <sup>全国一体化</sup><br>国家外                                                                                                    | <sup>在线政务服务平台</sup><br>卜汇管理局                                                                                        | 数字外管平台          | (ASOne)                                                                                                    |                                                                                                    |
|----------------------------------------------------------------------------------------------------|----------------------------------------------------------------------------------------------------|-----------------|----------------------------------------------------------------------------------------------------|----------------------------------------------------------------------------------------------------|
| 常用下载                                                                                                    | ☑问题解答                                                                                                    | 日名词解释           | 更多>>                                                                                                    | 国家政务服务平台账号登录                                                                                                    |
| 国家外汇管理局<br>キテ式用浏览器<br>キテ式用浏览等<br>電気<br>マケル管理局<br>をテ数字外管理局<br>マケル管理局<br>を<br>テ数字外管理局<br>に<br>変大工作理局<br>を<br>テ数字外管理局<br>に<br>数字外管理局<br>に<br>の<br>、<br>の<br>、<br>の<br>、<br>の<br>、<br>の<br>、<br>の<br>、<br>の<br>、<br>の<br>、<br>の<br>、<br>の | ■数字外管半台常见的通<br>→一键设置工具的通<br>分句页面设置情况说。<br>分局业务容询电话<br>分本管理局。微信服务 号信<br>但系统维护通知<br>际较支码上中找数才<br>此办事统计公告<br>民日本务系统维护通 | 回應指引<br>30<br>月 | 2022-05-10<br>2022-04-01<br>2021-12-31<br>2020-08-20<br>2020-02-27<br>2019-05-30<br>2022-11-11<br>2022-11-09<br>2022-11-02<br>2022-10-08<br>2022-09-16 | <ul> <li>机构/法人用户登录 个人用户登录</li> <li>→统一社会信用代码</li> <li>魚 相舟代码</li> <li>ヘ 用户代码 →注册时设置的用户</li> <li>๑ 用户密码 代码及密码</li> <li>⑤ 枝验码</li> <li>③ 致验码</li> <li>③ 39 49</li> </ul> |
| E(武运行)】在<br>发字外管平台銷<br>发字外管平台銷<br>是(试运行)】 送<br>业版)】资本可<br>E(试运行)】在<br>与为师师公台的                                                                                                    | 或分事致计公告<br>封护通知<br>封护通知<br>次务服务回上办理(计<br>可目系统维护通知<br>:线办事统计公告                                                       | 式运行)系统维护        | 2022-09-02<br>2022-08-31<br>2022-08-26<br>2022-08-26<br>2022-08-12<br>2022-08-03<br>2022-07-01                                                         | <u>法人注册(政务服务业务)</u> [ <u>志记密码</u><br>【) 系统公告                                                                                                    |

**第二步:**登陆后,逐步选择行政许可办理事项,依次点击【行政许可】→【行政许可办理】 →【经常项目收支企业核准】("+"号)。企业根据属地进行选择,注册所在地在南昌市辖内, 选择【17110100101 省级分局和计划单列市分局办理的一般经常项目收支企业登记】,注册地 在各地市辖内,选择【17110100301 地(市)分局办理的一般经常项目收支企业登记】。点击 对应的【我要办理】。

| ▲ <sup>全国一体化在线政务服务平台</sup><br>国家外汇管理局数字外管平台(A | SOne)                                                                                                    | 当前用户:****亲                                                 |
|-----------------------------------------------|----------------------------------------------------------------------------------------------------|------------------------------------------------------------|
| 园 搜索                                          | 我的业务 行政许可                                                                                                    |                                                            |
| 资源收藏夹                                         | 行政许可办理≚                                                                                                    |                                                            |
| 行政许可 🚽                                        |                                                                                                    |                                                            |
| ● 我的许可业务                                      | 全部事项 企业常用场景 银行常用场景                                                                                                    |                                                            |
| 行政许可办理                                        |                                                                                                    |                                                            |
|                                               | 输入事项编的或名称进行检察                                                                                                    |                                                            |
|                                               | 行政许可事项 2                                                                                                    | □显示网上可办理业务 展开全部                                            |
|                                               | <ul> <li>17110100Y 经举项目收支企业核准</li> <li>171101003 地(市)分局办理的一般经常项目收支企业登记</li> <li>171101003 地(市)分局办理的一般经常项目收支企业登记</li> <li>171101001 省级分局和计划单列市分局办理的一般经常项目收支企业登记</li> <li>171101001 省级分局和计划单列市分局办理的一般经常项目收支企业登记</li> <li>171101002 支付机构经常项目收支登记</li> <li>171101002 支付机构经常项目收支登记</li> <li>171101002 支付机构经常项目收支登记</li> <li>171101002 支付机构经常项目收支登记</li> <li>171101005 银行经常项目收支登记</li> <li>171101005 银行经常项目收支登记新办</li> <li>1711010050 银行经常项目收支登记表办</li> <li>1711010050 银行经常项目收支登记表办</li> <li>1711010050 银行经常项目收支登记支更</li> <li>1711010050 银行经常项目收支登记支更</li> <li>1711010050 银行经常项目收支登记支更</li> <li>1711010050 银行经常项目收支登记支更</li> <li>1711010050 银行经常项目收支登记支更</li> </ul> | 3<br>(我要功理<br>我要功理<br>我要功理<br>我要功理<br>我要功理<br>我要功理<br>我要功理 |

第三步:按照属地原则,企业在下拉菜单中根据注册所在地的"经办外汇局",然后点击 【预审】或【网上办理】。预审程序并非行政许可的必须程序,不具有行政许可的最终法律效 力,预审结果不作为外汇管理行政许可决定的依据。如需办理行政许可事项,请直接选择"网 上办理"。在本界面下,企业可继续下滑了解到该行政许可事项的基本信息配置、业务办理信 息、办理流程、受理条件、准予行政许可的条件、受理和审批时限信息、所需材料目录等信

息。

| 全国一体化在线改务服务平台<br>国家外汇管理局务   | 文字外管平台(ASOne)                                             |          | adare ····a     |
|-----------------------------|-----------------------------------------------------------|----------|-----------------|
| 园 搜索                        | 我的业务(行政许可                                                 |          |                 |
| 资源收藏夹                       | 行政许可办理 <sup>×</sup>                                       |          | <u></u>         |
| 行政许可 ◆<br>物许可止务<br>● 行政许可办理 | 行成許可事項: 地(市)分局办理的一級起案項目<br>经办外汇局<br>□ 算法值市分局              |          | 2<br>预准 网上办理 述问 |
|                             | □ 译多市分局<br>事项基本信息<br>□ 第少市分局<br>□ 新余市分局<br>□ 新余市分局        |          |                 |
|                             | 业务办理项 <sup>31</sup> · · · · · · · · · · · · · · · · · · · |          |                 |
|                             | ■ □ 宣春市分局<br>事项名称 □ 宣春市分局 (直信)<br>□ 宣春市分局 (直信)            | 页目收支企业登记 |                 |
|                             | 实施机关 章春市分局(上高县                                            | ) 、 行使层级 | 市级/隶属           |

**第四步:**点击"网上办理"跳转至企业信息填写界面,请按照要求准确填写,带\*号的为

必填项。

| * 申请人证件号码:                       |                                    |        | * 机构/法人名称:           |                 |     |
|----------------------------------|------------------------------------|--------|----------------------|-----------------|-----|
| 工商营业执照注册号:                       |                                    |        | * 机构地址:              |                 |     |
| * 机构负责人/法定代表人姓名:                 |                                    |        | 注册/开业/成立日期:          | 2023-11-07      | 1   |
| 经营期限:                            | ● 请录入日期                            | =      | 或〇长期                 |                 |     |
| 注册资本总额(万):                       |                                    |        | 注册币种:                | CNY 人民币元        | ] . |
| * 经营范围:                          |                                    |        |                      |                 |     |
| * 机构类型:                          | 机构类型                               | ~      | ①* 行业类型:             | 请选择行业类型代码       | 3   |
| ①* 经济类型:                         | 请选择经济类型代码                          | *      | 海关注册号:               | 海关注册号           |     |
| 机构/法人英文名称:                       | 机构/法人英文名称                          |        | 机构/法人简称:             | 机构/法人简称         |     |
| * 是否特殊监管区企业:                     | 〇是〇否                               |        | * 特殊监管区内企业类型:        | 请选择特殊监管区内企业类型   |     |
| 卜币注册(认缴)资本折美元(万美元):              | 请录入数值                              |        | 人民币注册 (认缴) 资本 (万元) : | 请录入数值           |     |
| 投资总额 (万美元) :                     | 请录入数值                              |        | 人民币投资总额(万元):         | 请录入数值           |     |
| 外币折美元投资总额(万美元):                  | 请录入数值                              |        | 币种 (投资):             | 币种              | 1   |
| * 工商注册地址 (行政区划) 代码:              | 工商注册地址                             | ~      | 邮政编码:                | 邮政编码            |     |
| * 常驻国家 (地区):                     | CHN 中华人民共和国                        | ~      | 外方投资者国别(地区) —:       | 外方投资者国别(地区)—    |     |
| 外方投资者国别(地区)二:                    | 外方投资者国别(地区)二                       | ~      | 外方投资者国别(地区)三:        | 外方投资者国别(地区)三    |     |
| 外方投资者国别(地区)四:                    | 外方投资者国别(地区)四                       | ~      | 外方投资者国别(地区)五:        | 外方投资者国别(地区)五    | 1   |
| 机构负责人/法定代表人身份证件类型:               | 请选择证件类型                            | *      | * 机构负责人/法定代表人身份证件号码: | 机构负责人/法定代表人身份证件 | 号码  |
| 机构负责人/法定代表人手机:                   | 机构负责人法定代表人手机                       |        | * 机构联系电话:            | 机构联系电话          |     |
| * 联系人姓名:                         | 联系人姓名                              |        | * 联系人手机号码:           | 联系人手机号码         |     |
| 传真:                              | 传真                                 | 电子邮箱:  |                      | XXX@XXX.XXX     |     |
| <sup>备注:</sup><br>材料清单 上传提示:文件限制 | <sup>备注</sup><br>只支持为pdf,jpg,png,j | peg, b | mp类型的文件,除pdf外最大限制2M  |                 |     |
| 材料1 法定任                          | 代表人签字并加盖公章的《贸易                     | 外汇收支   | 企业名录登记申请表》原件1份。[必填]  |                 |     |
| 示例样表及空白表格 示例林                    | ¥表.pdf 空白样表.docx                   |        | E.                   |                 |     |
| 上传附件                             | 浏览                                 | 上传     |                      |                 |     |
| <b>材料2</b> 营业技                   | 丸照 (统一社会信用代码证) 原                   | 件或加盖   | 公章的复印件1份。[必填]        |                 |     |
|                                  |                                    |        |                      |                 |     |

## 第五步:系统信息和《贸易外汇收支企业名录登记申请表》填写提示

#### (一) 系统信息填写

1. "特殊监管区企业"项: 海关注册编码第5位是"6"的企业选择"是",不是的企业选择"否";"特殊监管区内企业类型"项选择"综合保税区"。

 "海关注册号"即为《海关进出口货物收发货人备案回执》/《海关报关单位注册登记证书》中的"海关注册编码",此外企业可在中国海关企业进出口信用信息公示平台 (<u>http://credit.customs.gov.cn/</u>)查询该编码。

### (二) 空白样表即《贸易外汇收支企业名录登记申请表》填写

 按照所属外汇局补充完整表头的单位名称。例如:国家外汇管理局江西省分局、国家外 汇管理局宜春市分局;

2. 勾选"营业执照副本"前的方框;

3. "经济类型代码及名称"和"行业类型代码及名称"参照下表填写;

4. "是否对外贸易经营权企业"一栏,目前对外贸易经营者备案登记行政许可事项已经取
 消,企业无需办理,直接选择"是"。

5. "是否外贸综合服务企业""是否市场采购贸易企业""是否商品现货交易所""是否海外仓出口企业"四处依据企业实际情况以及相关政府部门认定文件填写,如没有相关政府部门认定文件,请勾选"否";"是否跨境电商平台"处企业根据自身情况进行勾选,注意,此处指具备自建跨境电商平台的企业。

6. 请正确填写联系电话和电子邮箱,便于业务办结后通知书的送达。

 7. 本表需要加盖企业公章,"法人签字"栏应当为企业法人手写签字,申请日期请填写提 交当天的日期。

8. 上传《贸易外汇收支企业名录登记申请表》和营业执照副本原件扫描或拍照电子版。

注意:每项只能上传一个附件,《贸易外汇收支企业名录登记申请表》包含两面,请将两面分别扫描或拍照,并合并成一个文档上传。企业营业执照电子版目前可以自动获取,无需单

独上传,如获取失败,可以手动上传最新的营业执照扫描件。

9. 点击"提交",完成网上业务提交。

| 经济类型代码及名称 |               |      | 行业类型代码》              | 3名称  |                  |
|-----------|---------------|------|----------------------|------|------------------|
| 100       | 内资            | 0101 | 农业                   | 0651 | 批发业              |
| 110       | 国有全资          | 0102 | 林业                   | 0652 | 零售业              |
| 120       | 集体全资          | 0103 | 畜牧业                  | 0753 | 铁路运输业            |
| 130       | 股份合作          | 0104 | 渔业                   | 0754 | 道路运输业            |
| 140       | 联营            | 0105 | 农、林、牧、渔服务业           | 0755 | 水上运输业            |
| 141       | 国有联营          | 0206 | 煤炭开采和洗选业             | 0756 | 航空运输业            |
| 142       | 集体联营          | 0207 | 石油和天然气开采业            | 0757 | 管道运输业            |
| 143       | 国有与集体联营       | 0208 | 黑色金属矿采选业             | 0758 | 装卸搬运和运输代理业       |
| 149       | 其他联营          | 0209 | 有色金属矿采选业             | 0759 | 仓储业              |
| 150       | 有限责任(公司)      | 0210 | 非金属矿采选业              | 0760 | 邮政业              |
| 151       | 国有独资(公司)      | 0211 | 开采辅助活动               | 0861 | 住宿业              |
| 159       | 其他有限责任 (公司)   | 0212 | 其他采矿业                | 0862 | 餐饮业              |
| 160       | 股份有限(公司)      | 0313 | 农副食品加工业              | 0963 | 电信、广播电视和卫星传输服务   |
| 170       | 私有            | 0314 | 食品制造业                | 0964 | 互联网和相关服务         |
| 171       | 私有独资          | 0315 | 酒、饮料和精制茶制造业          | 0965 | 软件和信息技术服务业       |
| 172       | 私有合伙          | 0316 | 烟草制品业                | 1066 | 货币金融服务           |
| 173       | 私营有限责任 (公司)   | 0317 | 纺织业                  | 1067 | 资本市场服务           |
| 174       | 私营股份有限(公司)    | 0318 | 纺织服装、服饰业             | 1068 | 保险业              |
| 175       | 个体经营          | 0319 | 皮革、毛皮、羽毛及其制品和制鞋业     | 1069 | 其他金融业            |
| 179       | 其他私有          | 0320 | 木材加工和木、竹、藤、棕、草制品业    | 1170 | 房地产业             |
| 190       | 其他内资          | 0321 | 家具制造业                | 1271 | 租赁业              |
| 200       | 港澳台投资         | 0322 | 造纸和纸制品业              | 1272 | 商务服务业            |
| 210       | 内地和港澳台合资      | 0323 | 印刷和记录媒介复制业           | 1373 | 研究和试验发展          |
| 220       | 内地和港澳台合作      | 0324 | 文教、工美、体育和娱乐用品制造业     | 1374 | 专业技术服务业          |
| 230       | 港澳台独资         | 0325 | 石油加工、炼焦和核燃料加工业       | 1375 | 科技推广和应用服务业       |
| 240       | 港澳台投资股份有限(公司) | 0326 | 化学原料和化学制品制造业         | 1476 | 水利管理业            |
| 290       | 其他港澳台投资       | 0327 | 医药制造业                | 1477 | 生态保护和环境治理业       |
| 300       | 国外投资          | 0328 | 化学纤维制造业              | 1478 | 公共设施管理业          |
| 310       | 中外合资          | 0329 | 橡胶和塑料制品业             | 1579 | 居民服务业            |
| 320       | 中外合作          | 0330 | 非金属矿物制品业             | 1580 | 机动车、电子产品和日用产品修理业 |
| 330       | 外资            | 0331 | 黑色金属冶炼和压延加工业         | 1581 | 其他服务业            |
| 340       | 国外投资股份有限(公司)  | 0332 | 有色金属冶炼和压延加工业         | 1682 | 教育               |
| 390       | 其他国外投资        | 0333 | 金属制品业                | 1783 | 卫生               |
| 400       | 境外机构          | 0334 | 通用设备制造业              | 1784 | 社会工作             |
| 900       | 其他            | 0335 | 专用设备制造业              | 1885 | 新闻和出版业           |
|           |               | 0336 | 汽车制造业                | 1886 | 广播、电视、电影和影视录音制作业 |
|           |               | 0337 | 铁路、船舶、航空航天和其他运输设备制造业 | 1887 | 文化艺术业            |
|           |               | 0338 | 电气机械和器材制造业           | 1888 | 体育               |
|           |               | 0339 | 计算机、通信和其他电子设备制造业     | 1889 | 娱乐业              |
|           |               | 0340 | 仪器仪表制造业              | 1990 | 中国共产党机关          |
|           |               | 0341 | 其他制造业                | 1991 | 国家机构             |
|           |               | 0342 | 废弃资源综合利用业            | 1992 | 人民政协、民主党派        |
|           |               | 0343 | 金属制品、机械和设备修理业        | 1993 | 社会保障             |
|           |               | 0444 | 电力、热力生产和供应业          | 1994 | 群众团体、社会团体和其他成员组织 |
|           |               | 0445 | 燃气生产和供应业             | 1995 | 基层群众自治组织         |
|           |               | 0446 | 水的生产和供应业             | 2096 | 国际组织             |
|           |               | 0547 | 房屋建筑业                | 2099 | 使领馆              |
|           |               | 0548 | 土木工程建筑业              |      |                  |
|           |               | 0549 | 建筑安装业                | _    |                  |
|           |               | 0550 | 建筑装饰和其他建筑业           |      |                  |

# 三、《贸易外汇收支企业名录登记申请表》示例供参考

# 【请参考红色字体填写】

贸易外汇收支企业名录登记申请表 (示例样表)

国家外汇管理局 XX 分局:

本企业因业务需要,申请加入"贸易外汇收支企业名录"。现根据《国家外汇管理局关于 印发货物贸易外汇管理法规有关问题的通知》(汇发〔2012〕38 号)及《国家外汇管理局关于 印发〈经常项目外汇业务指引(2020年版)〉的通知》(汇发〔2020〕14 号)要求填写相关信 息并提交下列资料,请予以登记。本企业保证所提供的信息和资料真实无讹。

√ 营业执照副本

| 统一社会信用 <b>18位统一社会信用代</b> 企业名称 ·                                                                                                    | 与《营业执照》上一      |
|----------------------------------------------------------------------------------------------------|----------------|
|                                                                                                    | 致              |
| 经济类型代码     根据企业实际情况填     行业类型代码       及名称     E     及名称                                                                                                    | 根据企业实际情况<br>埴写 |
|                                                                                                    |                |
| <u> 定日江州在两大</u> 定,汪明区域名称 <u>如果勾</u> 定 , 近                                                                                                    | 这现就安填与         |
| 特殊监管区域 否                                                                                                    |                |
| 是否海关进出口<br>货物收发货人报<br>关注册企业   已去海关注册登记,   日本   ころ   ころ   < | √是 否           |
| 法定代表人姓名         必填         法定代表人身份           证/护照号码         近/护照号码                                                                                                    | 必填             |
| 外币注册币种 <b>外币注册填此项</b> 外币注册资金                                                                                                    | 外币注册填此项        |
| 人民币注册资金 人民币注册填此项 成立日期                                                                                                    | 必填             |
| 经营范围 与《营业执照》上一致                                                                                                    |                |
| 企业地址 与《营业执照》上一致                                                                                                    |                |
| 是否外贸综合 是 否 是否市场采 是 否 是 服务企业 是 否 购贸易企业 是 否 电                                                                                                    | 否跨境<br>商平台 是 否 |
| 是否商品现货交易所 是 否 是否海外仓出!                                                                                                    | 口企业是否          |
| 邮编     可填     电话                                                                                                    | 可填手机号          |
| 传真 <b>有就填</b> 电子邮箱                                                                                                    | 有就填            |

(注: 以上资料需提供原件及加盖企业公章的复印件。)

根据实际情况 填写和勾选,如

不清楚,可电联 所在地外汇局。

| 企业联系人 | 必填 | 手机 | 必填 |
|-------|----|----|----|
|-------|----|----|----|

本企业将认真学习并遵守贸易外汇管理法规规定,积极支持配合外汇局对贸易外汇收支业 务的管理。依法从事对外贸易,接受并配合外汇局对本企业贸易外汇收支进行监督检查,及时、 如实说明情况并提供相关单证资料;按规定进行相关的业务登记与报告;按照外汇局分类管理 要求办理贸易外汇收支业务。

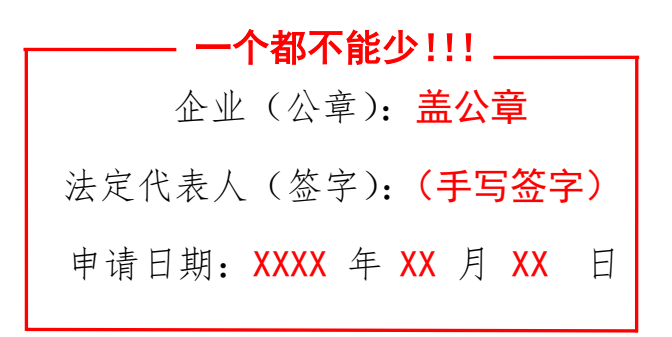

注意事项及填表说明:

请认真阅读下列填表说明,按要求填写相关事项,因填写不准确造成的后果自行承担:

1. 经济类型代码及名称:按照 "经济类型代码及名称表" 内容选择其中一项填写(可参照营业执照填写);

2. 行业类型代码及名称:按照"行业类型代码及名称表"内容选择其中一项填写;

是否注册在海关特殊监管区域:海关特殊监管区域包括"保税区"、"出口加工区"、"保税物流园区"、"保税港区"、"综合保税区"等,填写是或否,并注明具体名称。

◆ 表内所有"是 否"选项都要勾选!

四、外汇局办理程序

(一) 受理或补正

外汇局对企业提交的名录登记申请资料进行审核,如信息填写准确,5个工作日内完成受理,出具《行政许可受理通知书》;如信息填写有误,出具《行政许可补正材料通知书》。企业登陆系统,点击"我的许可业务"-"通知书",查看《行政许可补正材料通知书》,点击"补

正"链接,根据补正要求修改信息,30日内完成补正并再次提交申请。

注意: 补正只有一次机会, 如补正后的信息仍然填写错误, 需要撤回申请重新提交。

#### (二) 予以许可

外汇局受理后,信息填写完整无误,20个工作日完成办结,并出具《行政许可决定书》。 企业登录系统,点击"我的许可业务菜单",点击【通知书】即可查看。

|                                                                                                    | 不安全   zwfw.safe.gov.cn/asone/servlet/UniLoginServlet# A <sup>&amp;</sup> Q ど                                                                                                    | ۵ 🖞 🖨 💲 …      |
|----------------------------------------------------------------------------------------------------|----------------------------------------------------------------------------------------------------|----------------|
| SAFF 国家外汇管理                                                                                                    | ###<br>理局数字外管平台(ASOne) は八自然人用户始率領地開家成美国券∓台端点也な期間地                                                                                                    | × 当前用户: ***军   |
| <ul> <li>         授家         ·   愛塚收藏美         行政许可         ◆         代由许可必弗         ・         行政许可か建         ・         行政许可か建         ·         ·         行政许可か建         ·         ·         ·</li></ul> | <ul> <li>我的业务</li> <li>行成许可</li> <li>存成许可办理<sup>®</sup> 我的许可业务<sup>®</sup></li> <li>我的业务</li> <li>力理中事項[其心件]</li> <li>序号 业务办理编码 事项会称 ●申询时间 经办外汇局 か件渠道 か理状态 ● 申</li> <li>(第二) ● ○○○○○○○○○○○○○○○○○○○○○○○○○○○○○○○○○○○</li></ul>                                                                                                    |                |
|                                                                                                    | こ 力结事项 [共1件]      序号 业务力理编码 事项名称 申请时间 经办外汇局 办件渠道 力理状态 申      1 20000000000000000000000000000000                                                                                                    | ·靖用户信息 操作<br>任 |
|                                                                                                    | A THE REAL PROPERTY AND A THE REAL PROPERTY AND A THE REAL |                |

## (三) 文书送达

外汇局通过邮寄或电子邮件或现场签收等方式将加盖印章的通知书送达企业。随通知书送达的还有《重要提示》,请认真学习。

五、业务评价

外汇局予以名录登记许可后,企业可对外汇局的服务进行评价。操作如下:

1. 登录系统, 依次点击【行政许可】→【我的许可业务】, 查看"已办结事项"。

 点击"评价"进入评价页面,开始对外汇局的服务做出评价。如果您还认可我们的服务, 请给我们一个"非常满意"好评,我们将持续为企业提供优质外汇服务。

# 六、重要提示

1. 企业需高度重视名录登记业务《行政许可决定书》文件中的重要提示,学习关于开展货物贸易业务的注意事项,企业应按规定及时开展贸易信贷报告。

2. 企业名称、统一社会信用代码、法定代表人、联系方式、注册地址发生变更的,应在变 更事项发生之日起三十天内向所在地外汇局报告,进行**信息变更**。企业变更注册地所在外汇局 的,应向原所在地外汇局报告。

3. 企业应加强对货物贸易外汇管理法规的学习,具体详见国家外汇管理局政府网站"政策 法规-经常项目外汇管理"栏目中《国家外汇管理局关于印发货物贸易外汇管理法规有关问题 的通知》(汇发[2012]38号)、《国家外汇管理局关于印发<经常项目外汇业务指引(2020年版)> 的通知》。

4. 根据《经常项目外汇业务指引(2020年版)》第四条,名录内企业存在连续两年未发生货物贸易外汇收支业务的,外汇局可将其从名录中注销。